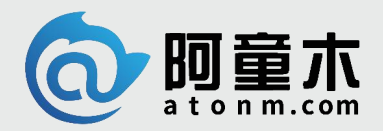

让工业文明演绎生活之美

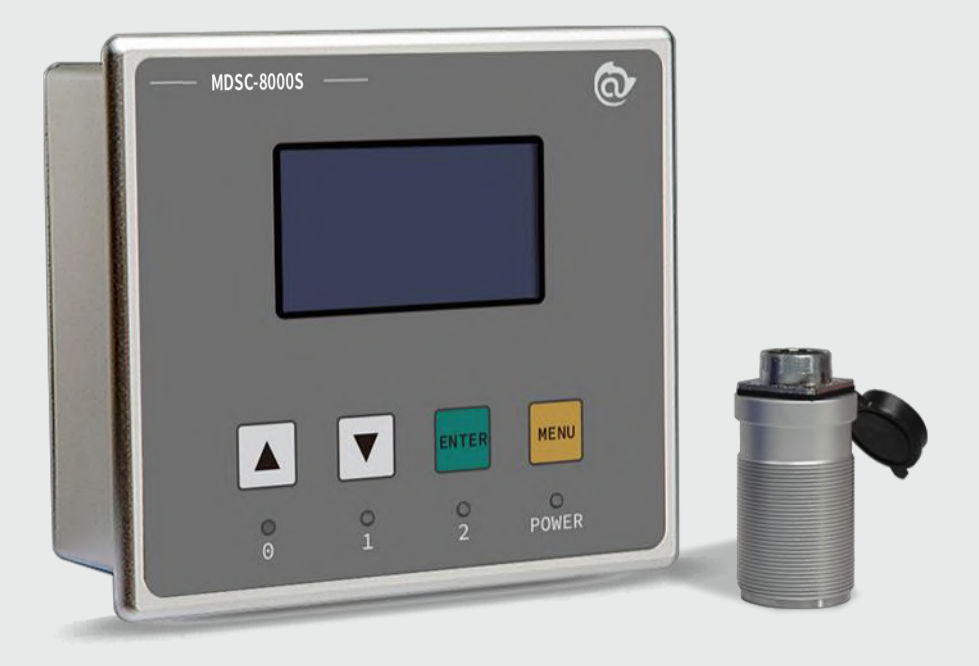

# 金属双张检测器 MDSC-8000S

用户手册

阿童木(广州)智能科技有限公司 Atonm (Guangzhou) Intelligent Tech. CO.,LTD

地址: 广州市高新技术开发区科学城南翔一路 68 号 客服: 400-0088-976 www.atonm.com

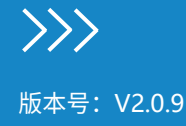

# 前言

#### 资料简介

感谢您购买阿童木(广州)智能科技有限公司自主研发、生产的 MDSC-8000 系列金属双张检测器,MDSC-8000S 金属双张检测器专用于冲 压行业的自动送料系统中,用来检测各种金属片料厚度差别(如铁片和磁性片料),能有效防止双张或多张片料进入下一工艺环节,产生不 良产品或损坏模具。本产品包含检测主机和传感器两部分。

本手册主要描述 MDSC-8000S 系列金属双张检测器的规格、特性及使用方法等。在使用本产品前,敬请您仔细阅读本手册,以便更清楚地 掌握产品的特性,更安全地使用本产品。

#### 关于手册获取

本手册不随产品发货,如需获取电子版 PDF 文件,可以通过以下方式获取:

- 关注"阿童木智能科技"公众号,菜单栏"说明书"里,可搜索说明书并下载。
- 使用手机扫产品机身二维码,获取产品配套手册。

#### 安全建议

本手册包含正确操作 MDSC-8000S 所需的所有信息。

它是为技术人员编写的。

未经授权擅自篡改设备,尤其是忽视本手册中的警告,可能会导致设备故障和损坏。只有授权人员才能对设备进行更改并进行电缆连接,尤其是电源。

如果有必要(例如在服务或维修的情况下)在单元内进行测量,则应遵守所有常规的事故预防程序。只能使用专业的电动工具。

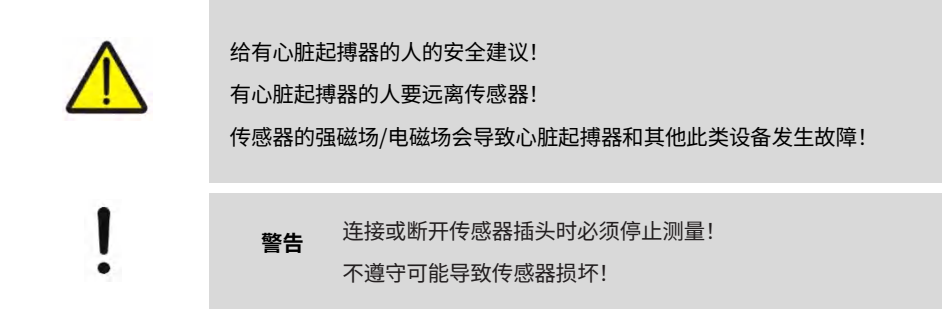

#### 安全注意事项

- 请确保使用环境符合硬件规范中的限制条件(详情请参考"技术参数");
- ◆ 请勿安装于磁场过强、阳光直射、高温、强烈机械振动的场所,请勿在有易燃气体、蒸汽或粉尘场合使用本产品,否则有爆炸危险;
- ◆ 请勿在可能发生温度剧烈变化或者湿度很大的环境中使用本产品,否则可能导致设备内部产生冷凝水,导致设备损坏;
- ◆ 如果连续进行多次上磁测量操作,则测量操作时间不应超过 10 秒。建议保持恢复时间至少为测量操作时间的两倍;
- ◆ 请确保所有电缆接头都牢固连接到本产品上。如果连接松动,可能会产生错误的输入或输出信号;
- ◆ 在使用过程中,避免使用工具去触摸显示面板,对外力过大造成面板损坏由用户负责;
- 为避免触电,在连接本产品的电源前,请先切断电源;
- ◆ 本产品输入电源是 DC24V,请定时检查 DC 电源是否稳定,为了避免系统受到电源干扰,我们强烈建议您使用单独的隔离电源供电, 推荐使用通过 CE 认证的电源;
- ◆ NPN、PNP 输出接口最大只能接 48V/50mA 的直流系统;
- ◆ 传感器走线和动力线分开,特别是有变频器、伺服器、大功率电机等强干扰的地方;
- ◆ 传感器线缆不可被剪断或驳接,如果线缆过长,可将其卷入电柜内;若长度不足,可进行定制;
- ♦ 片料的学习位置和实际生产的检测位置要尽量一致;
- ◆ 每次更换片料,只要有不一致的地方(包括但不限于材质、厚度、外形、检测位置等)都必须重新学习。

# 目录

# 目录

| 前言                                                            |                       |
|---------------------------------------------------------------|-----------------------|
| 1 技术参数                                                        | 3                     |
| 1.1 主机技术参数                                                    | 3                     |
| 1.2 传感器参数                                                     |                       |
| 1.3 产品尺寸图                                                     |                       |
| 1.3.1 主机尺寸图                                                   | 4                     |
| 1.3.2 嵌入式开孔尺寸图                                                | 5                     |
| 1.3.3 嵌入式安装深度尺寸图                                              | 5                     |
| 1.3.4 传感器尺寸图                                                  | 6                     |
| 1.3.5 传感器电缆尺寸图                                                | 6                     |
| 1.3.6 传感器支架尺寸图                                                | 6                     |
| 2 系统描述                                                        | 8                     |
| 2.1 面板说明                                                      | 8                     |
| 2.2 显示屏界面说明                                                   | 9                     |
| 2.2.1 工作界面                                                    |                       |
| 2.2.2 设置界面                                                    |                       |
| 2.2.3 传感器参数设置界面                                               | 10                    |
| 2.2.4 传感器示教界面                                                 |                       |
| 225 系统参数设置界面                                                  | 12                    |
| 23 外部接口说明                                                     |                       |
| 231 外部接口示意图                                                   | 13                    |
| 232 申源接口脚位图                                                   | 13                    |
| 233 通讯期位图                                                     | 10<br>11              |
| 234 传感器脚位图                                                    | 14                    |
| 235 输入和输出接口脚位图                                                | ۰۰۰۰ ۲۰<br>1 <i>4</i> |
| 2.0.5% 服火 化 服 四 2 回 2 回 2 回 2 回 2 回 2 回 2 回 2 回 2 回 2         |                       |
| 2/1 1 零张 单张 双张输出接口与继由器接线图                                     | 10                    |
| 2.4.2 零张、单张、双张输出接口与回C接线图                                      |                       |
| 2.4.2 平式、平式、深葉電出版1910 及2.4.1<br>2.4.3 外部 IC 洗择片料组别接口与 PIC 接线图 |                       |
|                                                               | 10                    |
| 2.4.4 7 印 10 小秋风线回                                            |                       |
| 2.4.5 杨重仪配出了马卡尼及龙国                                            | 10                    |
| 2.5 病量引引 m                                                    |                       |
| 3 又表现仍                                                        | 20                    |
| 3.1 版文农师91                                                    |                       |
| 5.2 エルマス                                                      | 20                    |
| 5.5 F 念留又表现仍                                                  |                       |
|                                                               | 21                    |
| 4 <u>水, 小<sup>1</sup> </u><br><i>i</i> 1<br><i>i</i> 6        |                       |
| 4.1 マ芯砧区用フム                                                   | ۲۲<br>در              |
| 4.2 17心脏学数于如何13                                               |                       |
|                                                               |                       |
|                                                               |                       |
| 4.4.1 面似于动切换                                                  |                       |
| 4.4.2 IVIUUUUS 心えるシリオ                                         |                       |
| 4.4.3 71 型 ∪ 切決                                               |                       |
| 4.5 パロ ∪ 小牧                                                   |                       |
| 4.0 7°中小我关闭                                                   |                       |
| 4.(                                                           |                       |
| 5 以笛叹悍灰小                                                      |                       |
| 0 壮介                                                          |                       |
| ( 不)でで、                                                       |                       |
| 0                                                             |                       |

# 1 技术参数

# 1.1 主机技术参数

|      | 主机技术参数     |                        |  |  |
|------|------------|------------------------|--|--|
|      | 主机型号       | MDSC-8000S             |  |  |
|      | 工作电压       | 24V DC, +6V/-2V        |  |  |
|      | 消耗功率       | 60W(测量:<60 W,空闲:<12 W) |  |  |
|      | 瞬间电流       | 5A 1ms                 |  |  |
| 响应速度 |            | 200pcs/min             |  |  |
|      | 环境温度       | 0°C∼50°C               |  |  |
|      | 主机外观尺寸     | 132 x 116 x 78.5(mm)   |  |  |
| κı   | 嵌入式安装的开孔尺寸 | 121 x 105(mm)          |  |  |
| 防治等级 | 后壳         | IP20                   |  |  |
| 防护夺级 | 前面板外壳      | IP65                   |  |  |
| 重量   |            | 730g                   |  |  |

#### 表 1-1: 主机尺寸与技术参数

# 特性:

- 200 组材料类别。
- 12个光耦隔离输入,具有同一公共端。
- 4 个 NPN 或者 PNP 输出(出厂默认 NPN),最大负载能力:48VDC,50mA。

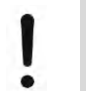

**注意** 如果是感性负载,应使用线圈保护二极管。 否则,关闭感性负载产生的过电压可能会破坏信号输出。

● RS485 通讯接口,在系统设置内更改。

# 1.2 传感器参数

#### 表 1-2: 传感器尺寸与技术参数

| 传感器技术参数  |                    |  |
|----------|--------------------|--|
| 磁性材料测量范围 | 0.2 <b>~</b> 4.0mm |  |
| 环境温度     | 0°C~60°C           |  |
| 防护等级     | IP65               |  |
| 重量       | 350g               |  |
| 传感器电缆    | 拔插,16米             |  |

# 1.3 产品尺寸图

# 1.3.1 主机尺寸图

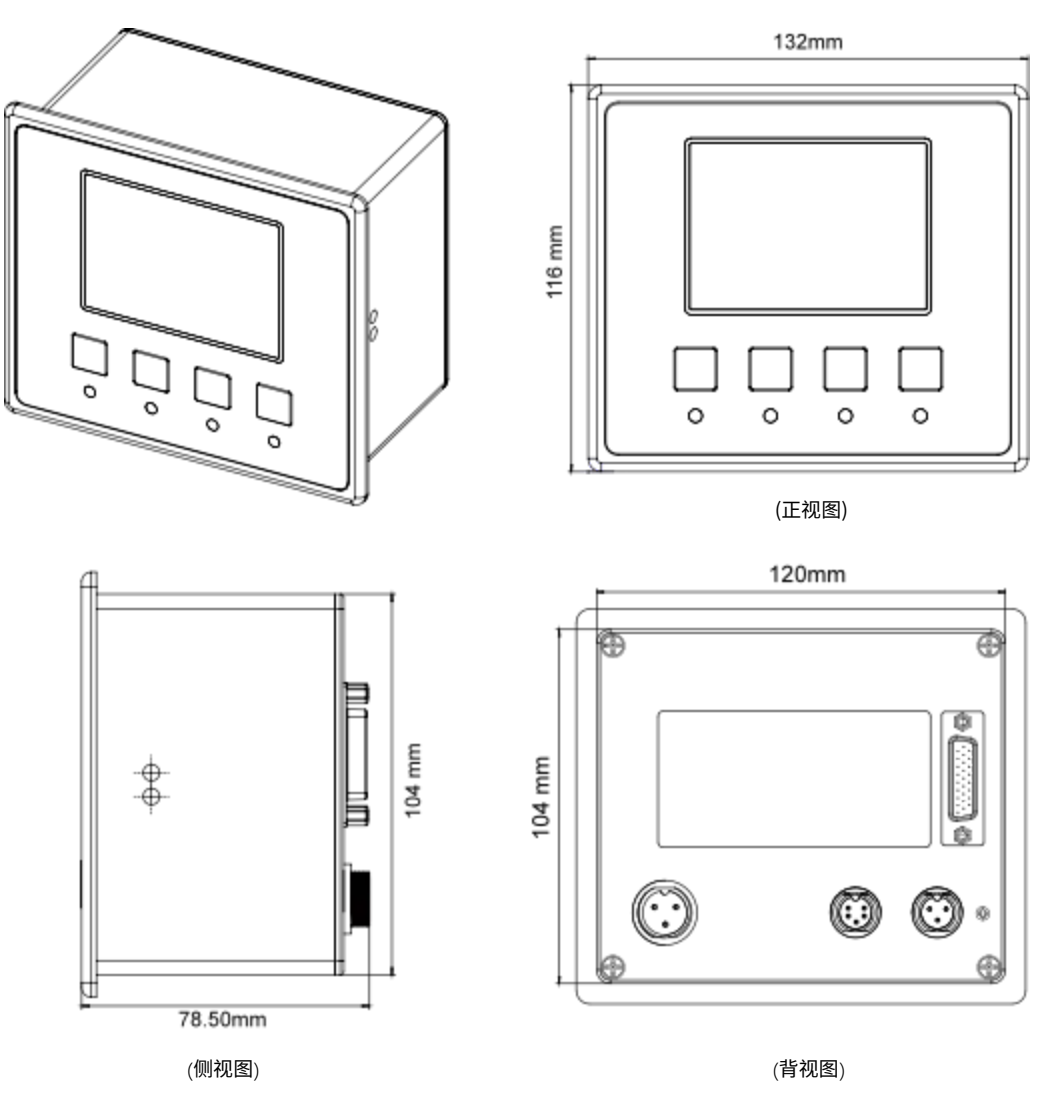

图 1-1:主机尺寸图

# 1.3.2 嵌入式开孔尺寸图

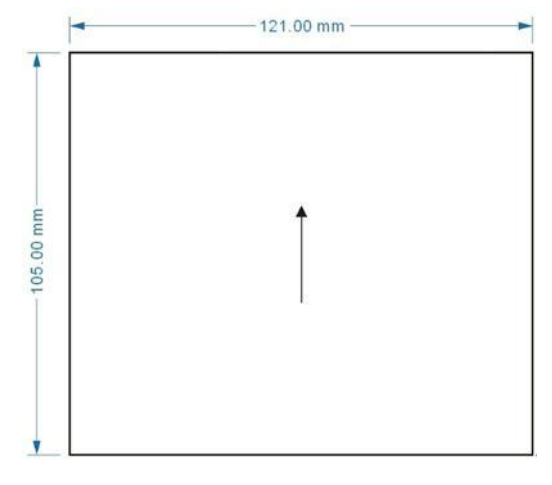

图 1-2: 主机嵌入式开孔尺寸图

# 1.3.3 嵌入式安装深度尺寸图

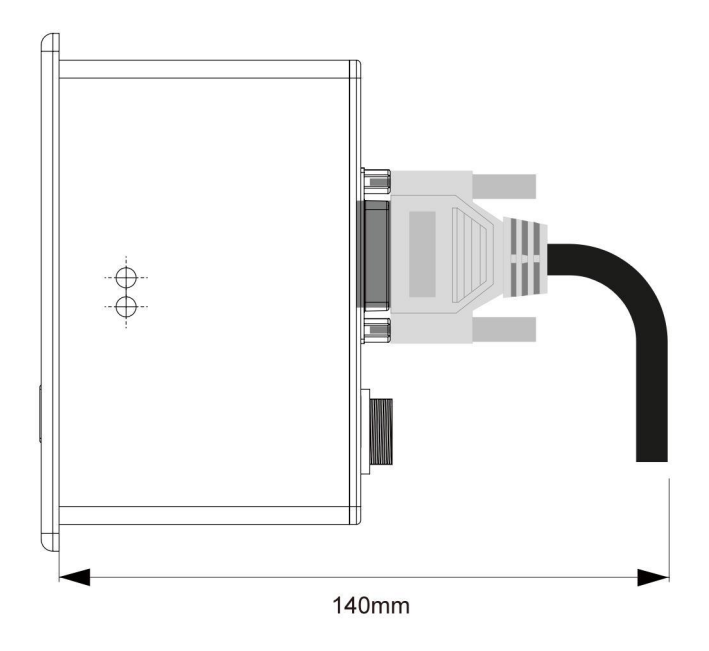

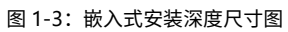

# 1.3.4 传感器尺寸图

# 型号: SE-8200SC-M42

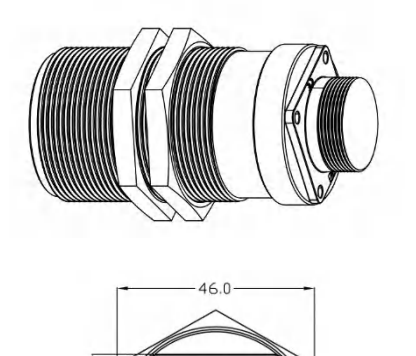

0

—\_\_\_\_32.0— (俯视图)

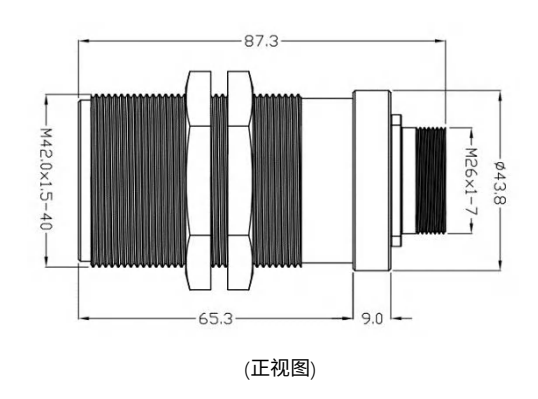

图 1-4: 传感器尺寸图

# 1.3.5 传感器电缆尺寸图

#### 型号: CAB-8200S-L16.0

32.0

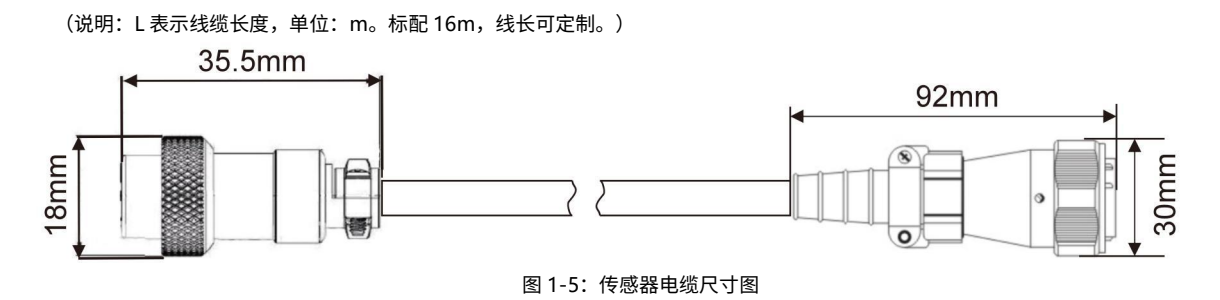

# 1.3.6 传感器支架尺寸图

| 图示        |                  |         |           |
|-----------|------------------|---------|-----------|
| 型号        | BRT-F42          | BRT-C42 | BRT-F42-S |
| 适用传感器     | 所有单探头: M42 x 1.5 |         |           |
| 总高度(无负载)  | 119mm            | 144mm   | 175mm     |
| 弹簧最大行程(约) | 25mm             | 35mm    | 60mm      |
| 重量        | 0.6Kg            | 0.55Kg  | 1.02Kg    |
| 吸盘直径      | 91mm             |         |           |

# BRT-F42 尺寸图:

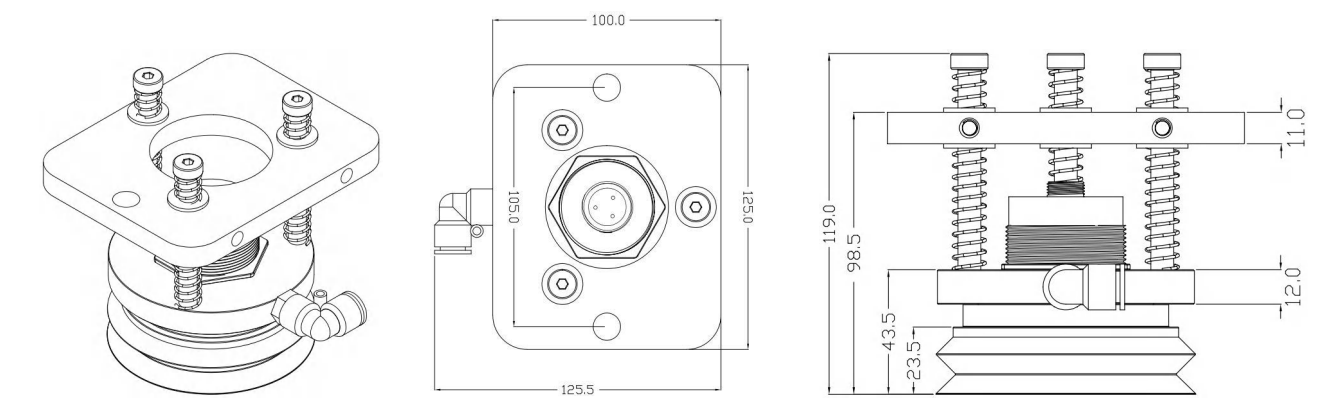

图 1-6: 传感器支架 BRT-F42 尺寸图

BRT-C42 尺寸图:

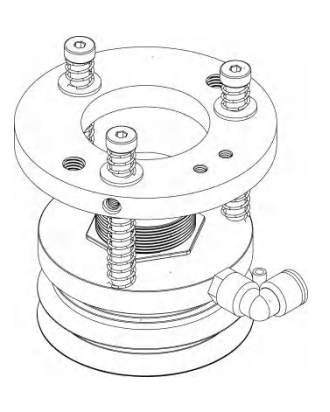

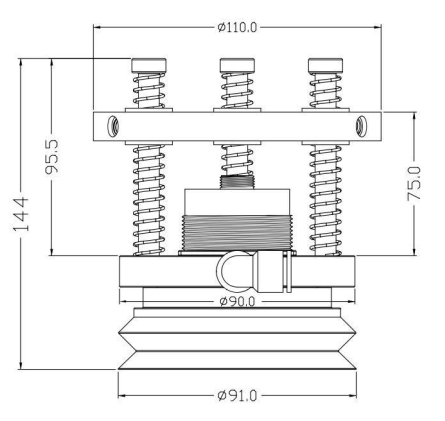

图 1-7:传感器支架 BRT-C42 尺寸图

BRT-F42-S 尺寸图:

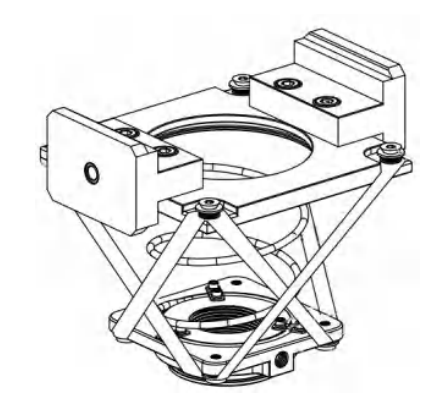

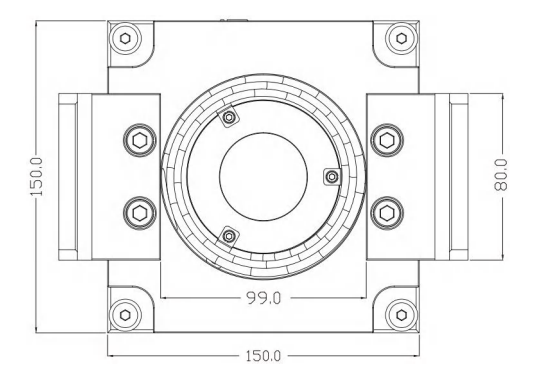

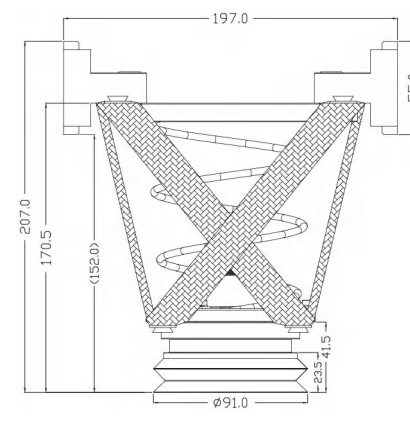

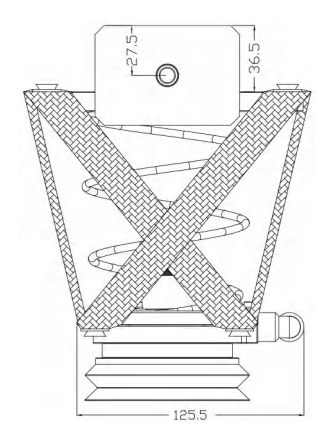

# 2 系统描述

# 2.1 面板说明

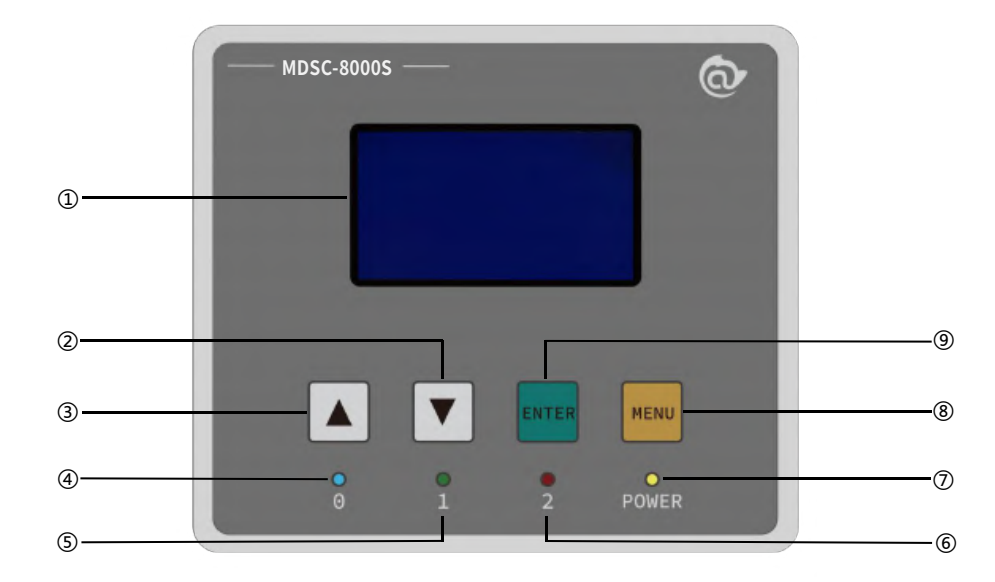

# 2-1:主机面板示意图

#### 表 2-1: 主机操作面板构成说明

| 序号 | 部件名称  | 序号 | 部件名称  |
|----|-------|----|-------|
| 1  | 显示区   | 6  | 双张指示灯 |
| 2  | 下移键   | 7  | 工作指示灯 |
| 3  | 上移键   | 8  | 菜单键   |
| 4  | 零张指示灯 | 9  | 确认键   |
| 5  | 单张指示灯 | -  | -     |

# 按键信息

表 2-2: 按键说明

| 按键    | 名称  | 功能          |
|-------|-----|-------------|
|       | 上移键 | 参数调整或者移动光标  |
|       | 下移键 | 参数调整或者移动光标  |
| ENTER | 确认键 | 确认或者进入另一级菜单 |
| MENU  | 菜单键 | 进入或者退出编辑模式  |

# 状态指示灯

下表中 之 表示灯亮, ● 表示灯灭, 之 表示闪烁。

表 2-3: 面板指示灯说明

| 指示灯状态          |     | 状态说明         |
|----------------|-----|--------------|
| 0<br>零张指示灯     |     | 灯灭: 非零张片料    |
|                | ÌOÉ | 灯亮:零张片料      |
|                |     | 闪烁:示教时进行零张学习 |
| 1<br>单张指示灯     |     | 灯灭: 非单张片料    |
|                | ÌOÉ | 灯亮:单张片料      |
|                |     | 闪烁:示教时进行单张学习 |
| 2<br>双张指示灯     |     | 灯灭: 非双张片料    |
|                |     | 灯亮:双张片料      |
| POWER<br>工作指示灯 |     | 灯亮:运行        |

# 2.2 显示屏界面说明

# 2.2.1 工作界面

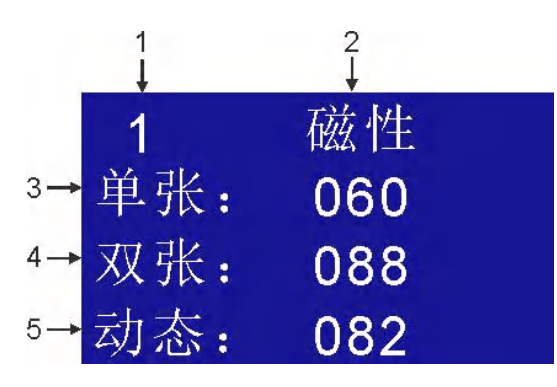

# 表 2-4: 工作界面说明

| 序号 | 名称        | 说明                    |
|----|-----------|-----------------------|
| 1  | 片料组别      | 1~200                 |
| 2  | 传感器检测材料属性 | 磁性/无                  |
| 3  | 单张阈值      | 大于该值,小于双张阈值,控制器输出单张信号 |
| 4  | 双张阈值      | 大于该值,控制器输出双张信号        |
| 5  | 实时值       | 传感器当前采集到的信号值          |

# 2.2.2 设置界面

# 操作说明:

- 长按 MENU 键 3 秒,进入设置界面。
- 短按 MENU 键,进入编辑状态对应项闪烁,按▲、▼键调整参数,短按 MENU 键,退出编辑状态。
- 非编辑状态下,按▲、▼键轮巡各个选项(反白显示),对应选项短按 ENTER 键,进入下一级页面或者返回上一级页面。

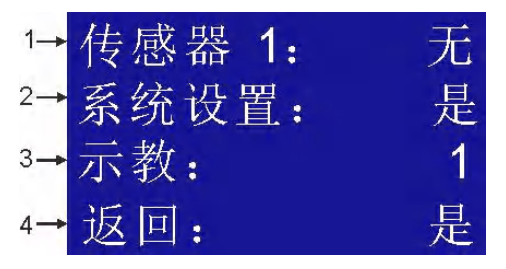

表 2-5:设置界面说明

| 序号 | 名称   | 说明                            |
|----|------|-------------------------------|
|    |      | 1号传感器属性                       |
| 1  | 传感器1 | 无:关闭该传感器;                     |
|    |      | 磁性:传感器检测导磁性材料。                |
| 2  | 系统设置 | 通信参数及材料组号,系统软件版本,恢复出厂等设置功能。   |
| 3  | 示 教  | 选择传感器1进行材料学习,零张、单张识别,生成单双张阈值。 |
| 4  | 返回   | 返回上级菜单。                       |

#### 2.2.3 传感器参数设置界面

操作说明:

- 短按 MENU 键,进入编辑状态对应项闪烁,按▲、▼键调整参数,短按 MENU 键,退出编辑状态。
- 非编辑状态下,按▲、▼键轮巡下面 6 个选项(反白显示),在返回项上短按 ENTER 键,返回上一级页面。

| 1            | 序号: | 1 唐 | 属性: | 磁性   | ←2         |
|--------------|-----|-----|-----|------|------------|
| 3→           | 单张: | 10  | 双张  | : 40 | <b>-</b> 4 |
| 5 <b>-</b> > | 频道: | 04  | 灵敏  | : 02 | ←6         |
| 7→           | 延时: | 10  | 返回  | : 是  | <b>-</b> 8 |

| 序号 | 名称       | 说明                                           |
|----|----------|----------------------------------------------|
| 1  | 序号       | 传感器序号,此界面上不可设置。                              |
| 2  | 属性       | 传感器检测导磁性材料,此界面上不可设置。                         |
| 3  | 单张       | 材料单张阈值,超过此值,小于双张阈值,输出单张信号,可以手动设置。            |
| 4  | 双张       | 材料双张阈值,超过此值输出双张信号,可以手动设置。                    |
| 5  | 频道       | 程序内部挡位值,非专业人士不要设置。                           |
| 6  | 크섮       | 传感器内部数据滤波处理值(1~99),可以手动设置,默认是 2,越小灵敏度越       |
| 0  | <u> </u> | 高;越大灵敏度越低,抗干扰能力越强。                           |
| 7  | 7 延时     | 结果输出保持时间(1~99),5ms 时基单位,可以手动设置,默认是 10,即 50ms |
| Ĩ  |          | 保持时间。                                        |
| 8  | 返回       | 返回上级菜单。                                      |

表 2-6: 传感器参数设置界面说明

# 2.2.4 传感器示教界面

操作说明:

按▲、▼键轮巡返回和学习选项(反白显示),短按 ENTER 键返回上级菜单或者进入零/单张学习。单张学习完成后自动跳回返回
 项。

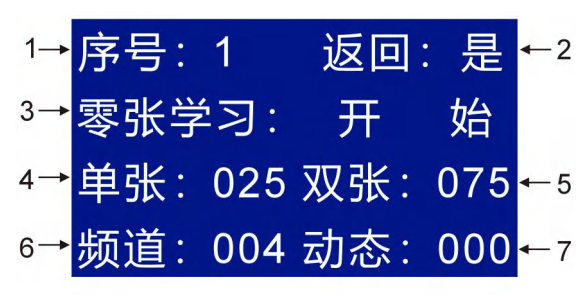

表 2-7: 传感器示教界面说明

| 序号 | 名称     | 说明                                    |
|----|--------|---------------------------------------|
| 1  | 序号     | 传感器序号1,此界面上不可设置。                      |
| 2  | 返回     | 返回上级菜单。                               |
| 3  | 零/单张学习 | 学习零张时显示零,学习单张时显示单;开始/进行中/完成 表示学习时候状态。 |
| 4  | 单张     | 学习完成后的单张材料阈值,此界面下不可设置。                |
| 5  | 双张     | 学习完成后的双张材料阈值,此界面下不可设置。                |
| 6  | 频道     | 学习完成后的挡位值,此界面下不可设置。                   |
| 7  | 动态     | 学习时实时采集值,此界面下不可设置。                    |

# 2.2.5 系统参数设置界面

操作说明:

- 短按 MENU 键,进入编辑状态对应项闪烁,按▲、▼键调整参数,短按 MENU 键,退出编辑状态。
- 版本项没有编辑状态,短按 ENTER 键进入显示版本信息。
- 重置项没有编辑状态,短按 ENTER 键进入恢复出厂界面。
- 非编辑状态下,按▲、▼键轮巡 8 个选项(反白显示),在返回项上短按 ENTER 键,返回上一级页面。

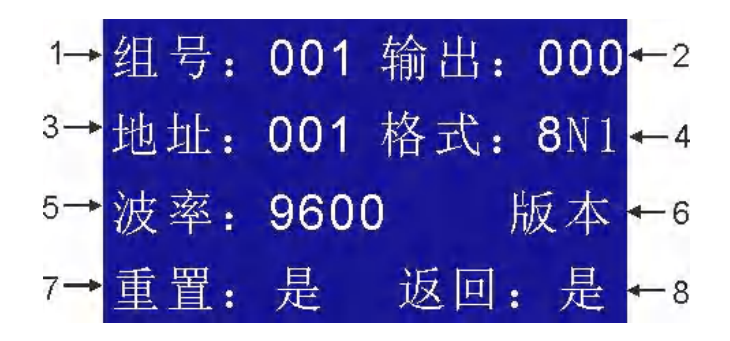

| 序号 | 名称         | 说明                                                      |  |  |
|----|------------|---------------------------------------------------------|--|--|
| 1  | 组号         | 材料组存储序号 1~200,可以手动设置。                                   |  |  |
|    | 输出         | 输出信号极性,可以手动设置。                                          |  |  |
| 2  |            | 0:输出为常开逻辑                                               |  |  |
|    |            | 1: 输出为常闭逻辑                                              |  |  |
| 3  | 地址         | 设备通信地址,1250,可以手动设置。                                     |  |  |
| 4  | 格式         | 通信格式,8N2、8E1、8O1、8N1, 可以手动设置。                           |  |  |
| 5  | 计支         | 通信波特率,600、1200、2400、4800、9600、19200、38400、57600、115200, |  |  |
| 5  | <u>次</u> 平 | 可以手动设置。                                                 |  |  |
| 6  | 版本         | 软件版本信息。                                                 |  |  |
| 7  | 重置         | 恢复出厂设置,此功能会擦除所有材料组的设置信息,请慎重选择。                          |  |  |
| 8  | 返回         |                                                         |  |  |

#### 表 2-8:系统参数设置界面说明

# 2.3 **外部接口说明**

# 2.3.1 **外部接口示意图**

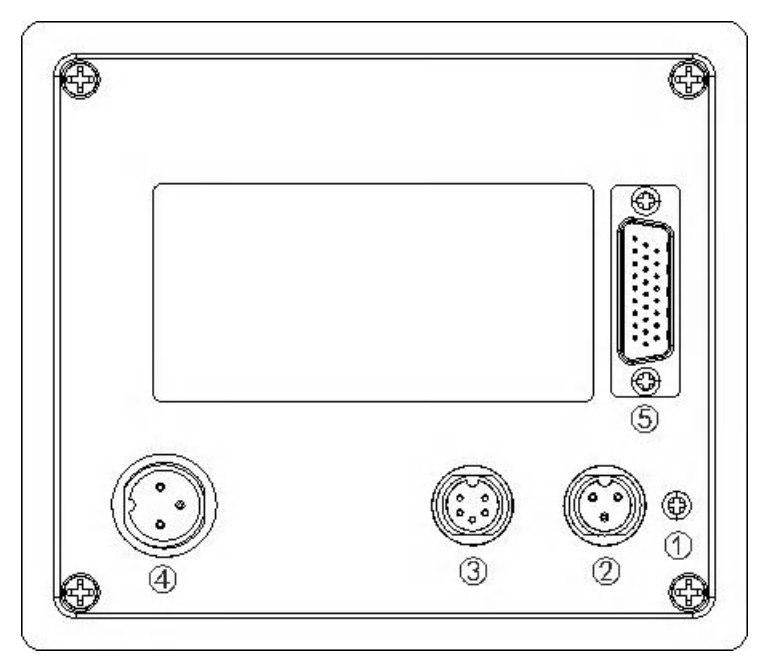

图 2-2: 外部接口示意图

#### 表 2-10: 外部接口构成说明

| 序号 | 名称      |
|----|---------|
| 1  | 接地端子    |
| 2  | 电源接口    |
| 3  | 通讯接口    |
| 4  | 传感器1接口  |
| 5  | 输入和输出接口 |

# 2.3.2 电源接口脚位图

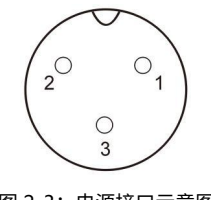

图 2-3: 电源接口示意图

表 2-11: 电源接口脚位说明

| ②电源接口 |      |  |  |
|-------|------|--|--|
| 序号    | 脚位说明 |  |  |
| 1     | 24V  |  |  |
| 2     | OV   |  |  |
| 3     | 地线   |  |  |

# 2.3.3 通讯脚位图

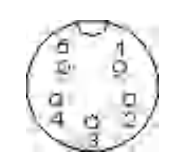

图 2-4:通讯脚位示意图

表 2-12:通讯脚位说明

| ③通讯接口   |      |  |  |  |
|---------|------|--|--|--|
| 序号 脚位说明 |      |  |  |  |
| 1       | 485A |  |  |  |
| 2       | 485B |  |  |  |
| 3       | 空    |  |  |  |
| 4       | 485G |  |  |  |
| 5       | 空    |  |  |  |

# 2.3.4 传感器脚位图

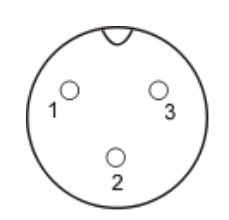

图 2-5: 传感器脚位示意图

表 2-13: 传感器脚位说明

| ④ ⑤传感器接口 |    |  |  |  |
|----------|----|--|--|--|
| 序号 脚位说明  |    |  |  |  |
| 1        | P1 |  |  |  |
| 2        | 地线 |  |  |  |
| 3        | P2 |  |  |  |

# 2.3.5 输入和输出接口脚位图

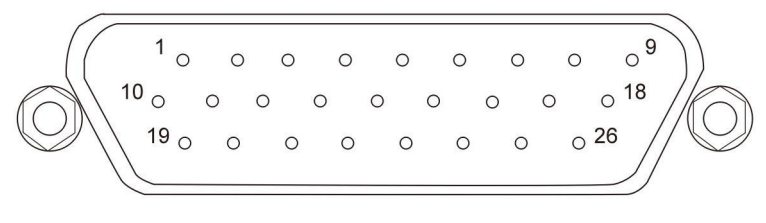

图 2-6:输入输出接口示意图

| ⑥输入和输出接口 |                    |    |                    |    |              |
|----------|--------------------|----|--------------------|----|--------------|
| 序号       | 脚位说明               | 序号 | 脚位说明               | 序号 | 脚位说明         |
| 1        | 空                  | 10 | 空                  | 19 | 空            |
| 2        | 输入公共端              | 11 | 空                  | 20 | 片料组别 IO 选择使能 |
|          |                    |    |                    |    | 线(IN-EN)     |
| 3        | IO 示教使能线(Teach-EN) | 12 | IO 示教控制线(Teach-IN) | 21 | 测量片料使能线      |
| 4        | IN-01              | 13 | IN-02              | 22 | IN-03        |
| 5        | IN-04              | 14 | 空                  | 23 | IN-05        |
| 6        | IN-06              | 15 | IN-07              | 24 | IN-08        |
| 7        | 空                  | 16 | 输出公共端-(接 0V)       | 25 | IO 示教输出      |
| 8        | 双张输出               | 17 | 空                  | 26 | 单张输出         |
| 9        | 零张输出               | 18 | 输出公共端+(接 24V)      | -  | -            |

#### 表 2-14: 输入和输出接口脚位说明

# 2.4 电气控制接线说明

# 2.4.1 零张、单张、双张输出接口与继电器接线图

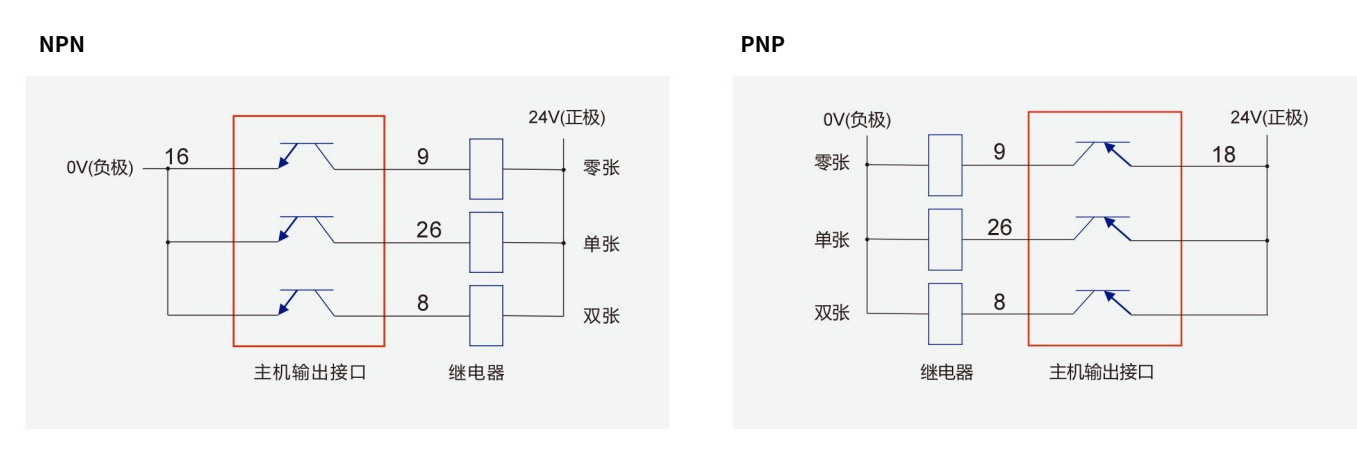

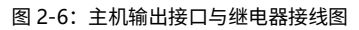

# 2.4.2 零张、单张、双张输出接口与 PLC 接线图

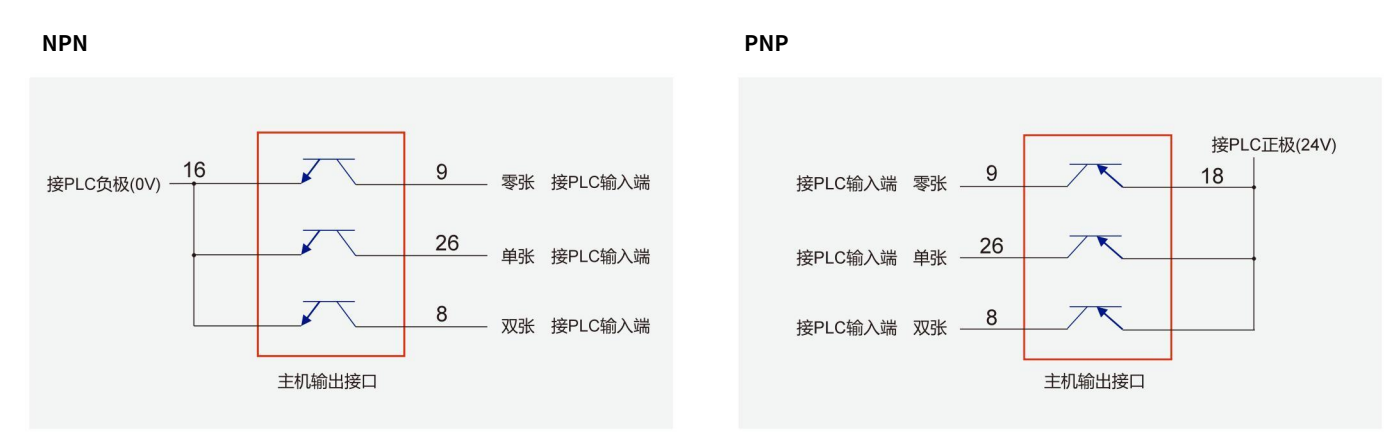

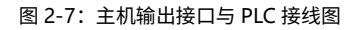

#### 2.4.3 外部 IO 选择片料组别接口与 PLC 接线图

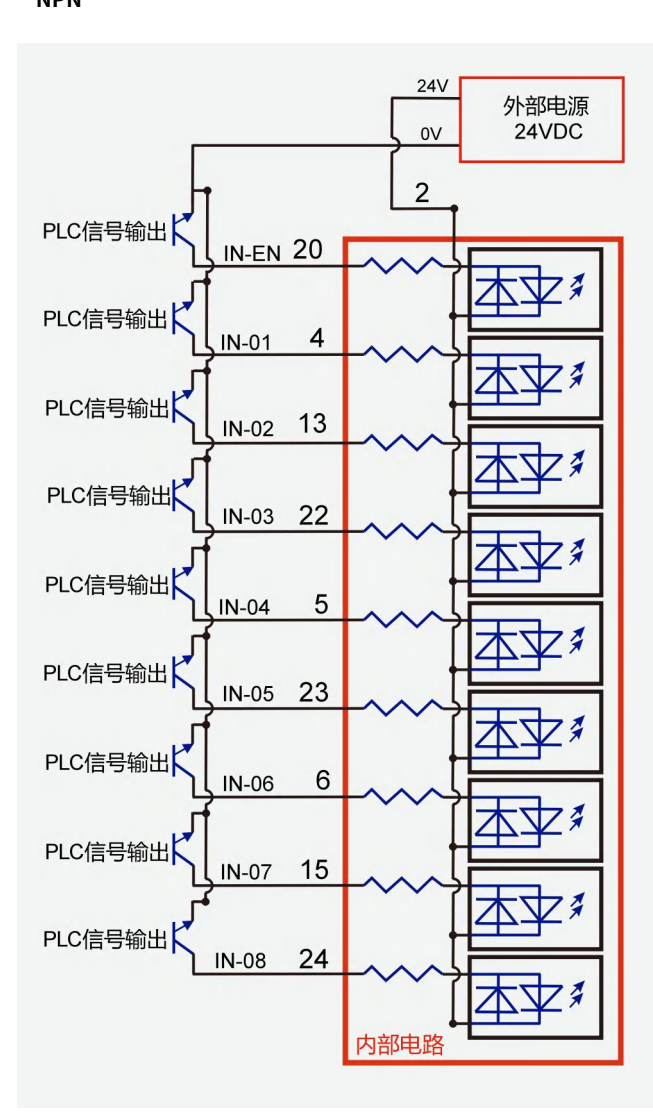

PNP

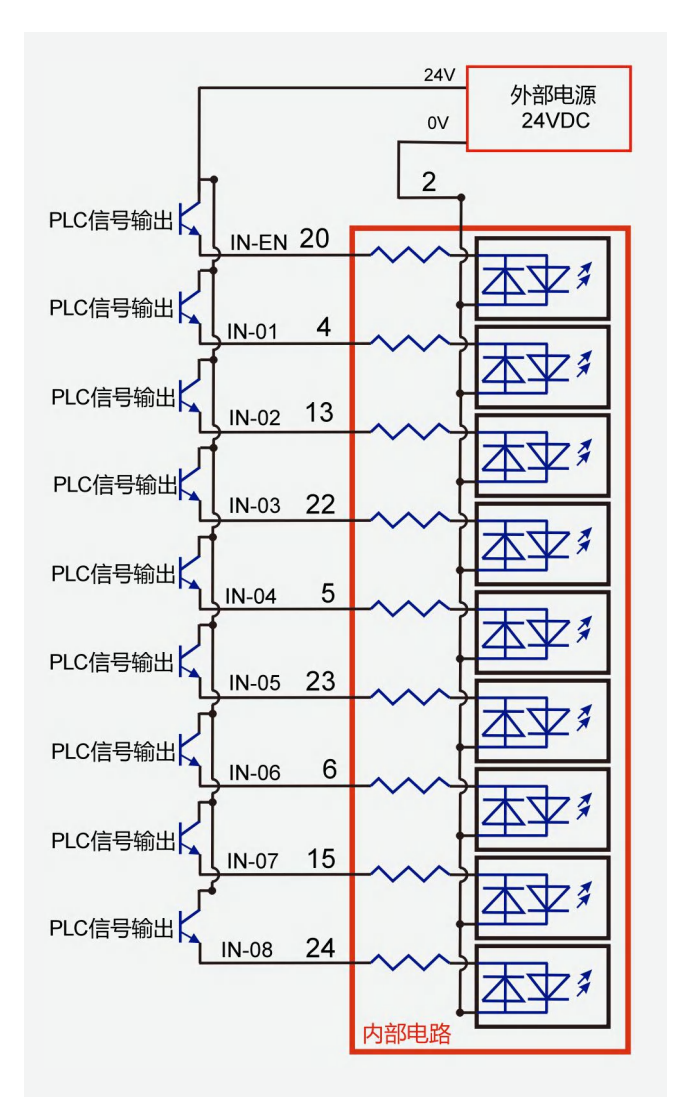

NPN

# 2.4.4 外部 IO 示教接线图

# 示教输入 IO 与 PLC 接线图

#### NPN

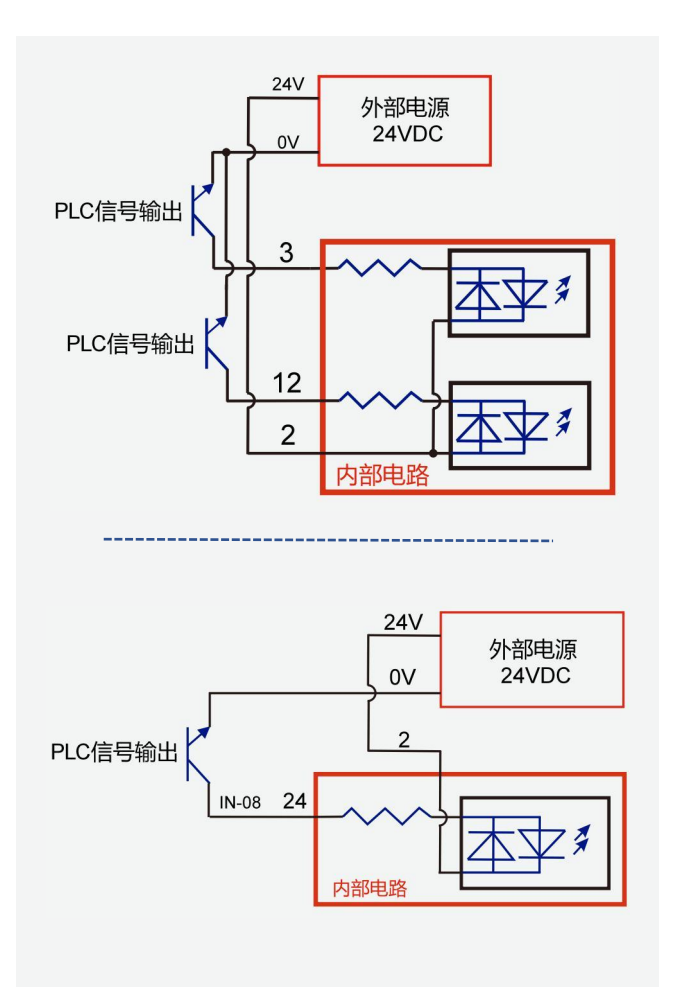

PNP

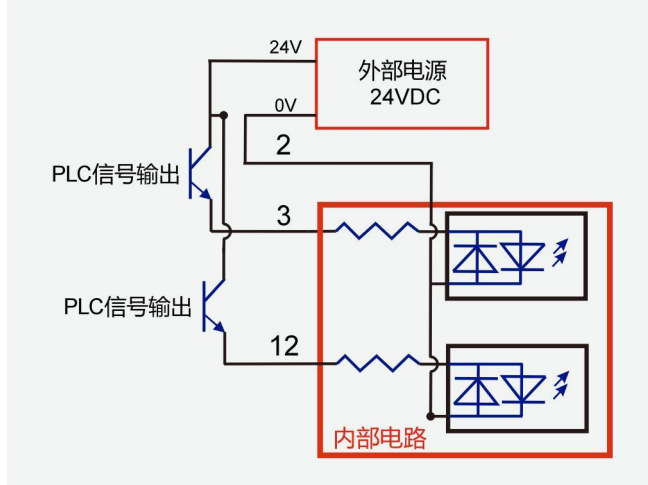

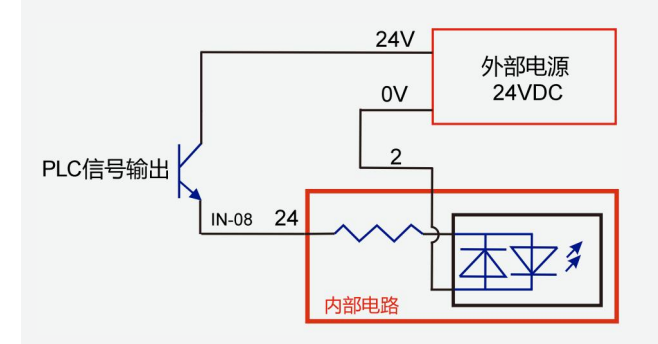

图 2-9: 示教输入 IO 与 PLC 接线图

#### 示教输出 IO 与 PLC 接线图

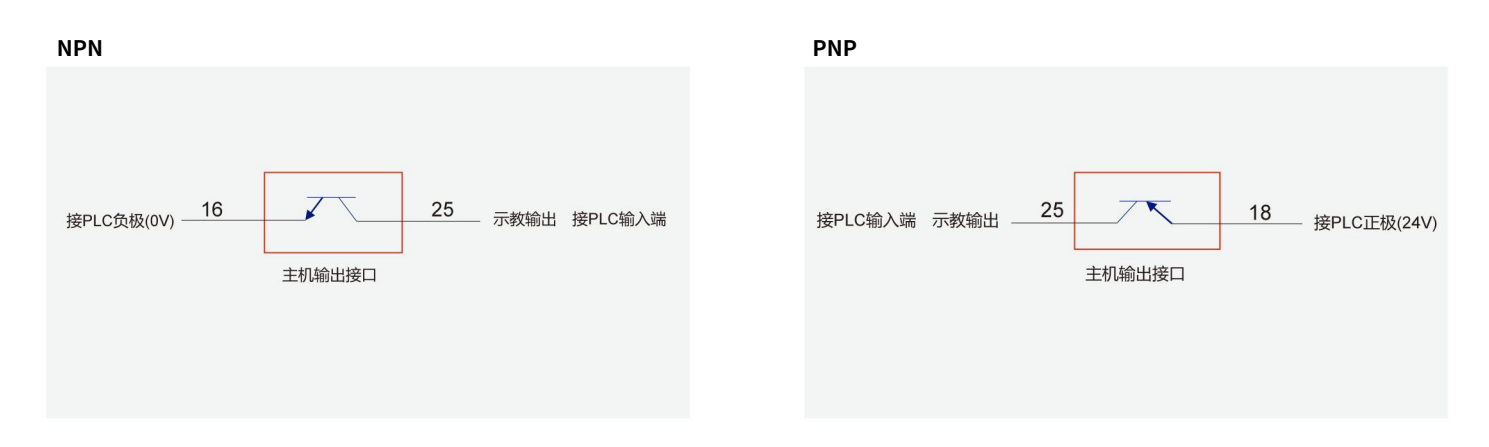

图 2-10: 示教输出 IO 与 PLC 接线图

# 2.4.5 测量使能信号与 PLC 接线图

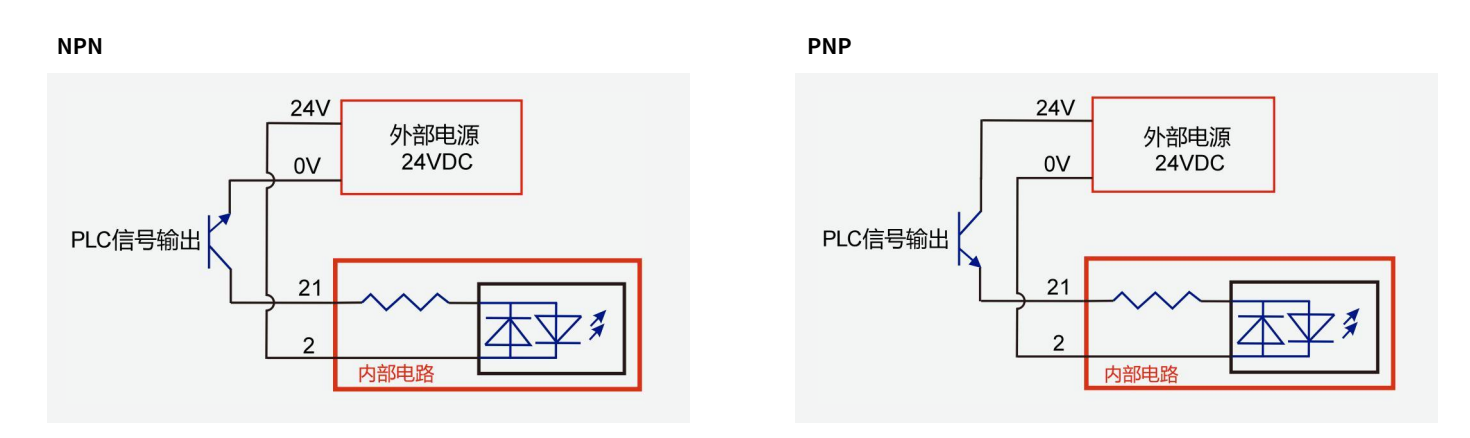

图 2-11:测量使能信号与 PLC 接线图

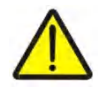

加果连续进行多次测量操作,则测量操作时间不应超过 10 秒。建议保持恢复时间至少为测量操作时间的两倍。

# 2.5 测量时间 **t**<sub>m</sub>

测量时间 **t<sub>m</sub> 是系统从"测量开始"**到输出信号传递所需的总时间。

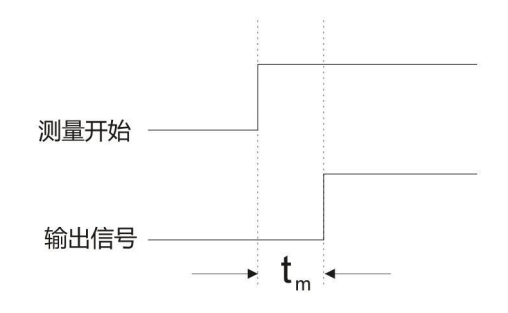

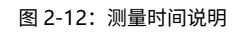

# 传感器测量:

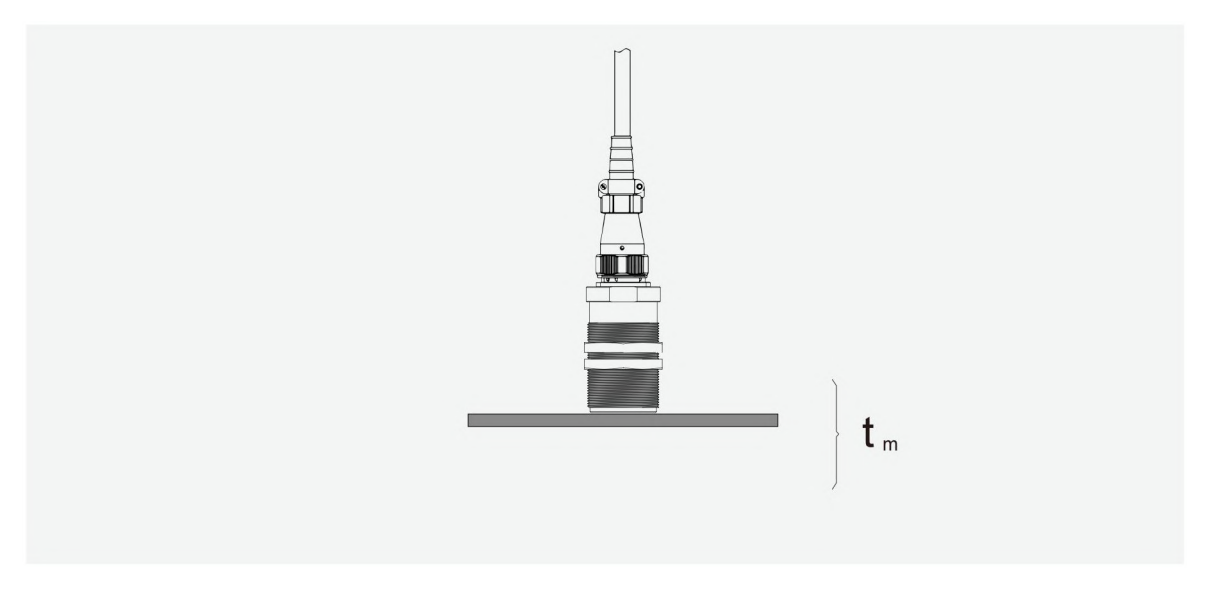

图 2-13: 传感器测量时间示意图

传感器测量时间:指从主机收到测量信号起,至主机输出测量结果的时间间隔(如图 2-13)。

下表为传感器数量与测量时间参照标准:

| 表 2-15:    | 测量时间参照表 |
|------------|---------|
| - LC L 101 |         |

| 材料   | 传感器测量时间 |
|------|---------|
| 磁性材料 | <120ms  |

# 3 安装说明

# 3.1 一般安装说明

将主机安装在靠近传感器的位置,使用较短的传感器电缆,相应地暴露在电磁噪声中的时间也较低,因此可能会产生更好的测量结果。 主机应安装在不存在振动且没有额外热量传递到主机中的位置(更好地减少主机中的热量)。此外,主机的安装方式应使其易于打开以 进行维修。在操作过程中,主机和传感器应在操作人员的视觉控制下。

电磁干扰会影响传感器的测量精度。因此,传感器不应安装在产生电磁干扰的设备附近。这种设备例如是变频器、伺服电机或感应式接近开关。

传感器电缆不应直接靠近具有大干扰能力的电缆,例如电源电缆。

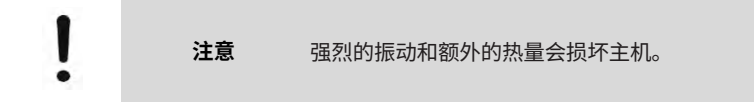

# 3.2 主机安装

在机柜面板安装位置开 121mm x 105mm 长方形安装孔,放入主机,然后在主机左、右开孔位置插入固定卡扣,上螺丝拧紧。

#### 3.3 传感器安装说明

双张检测器的可靠功能在很大程度上取决于传感器的正确安装。应遵循以下安装规则:

- 传感器必须垂直于板材安装并完全接触板材表面。异物不应阻碍接触。
- 传感器和板材表面之间的倾斜或气隙会导致测量错误。
- 可以用薄铁氟龙覆盖传感器表面,以避免损坏金属板表面。但是,这会降低性能,因此不建议这样做。

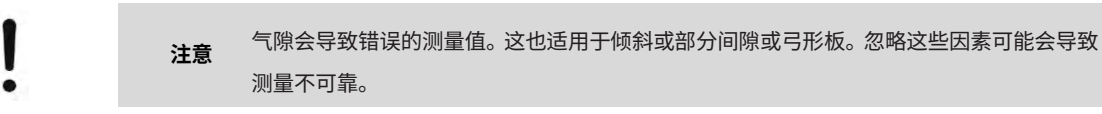

建议将金属双张检测传感器安装如下图,传感器紧贴金属片料。

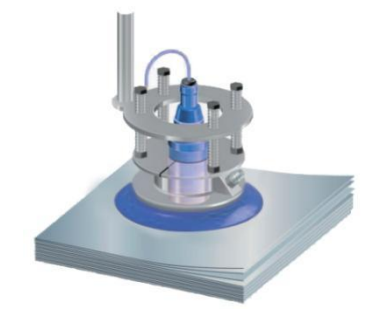

图 3-1: 传感器安装示意图

# 3.4 传感器的错误安装

\_

表 3-1: 传感器错误安装示例

| <b>错误</b><br>传感器没接触片料                                                                                      |
|----------------------------------------------------------------------------------------------------|
| <b>错误</b><br>传感器没有垂直接触板材,传感器支架显然安装不合格。                                                                     |
| <b>错误</b><br>第一片和第二片之间存在气隙。<br>传感器安装在不利的位置。                                                                |
| <b>错误</b><br>第一片和第二片之间存在气隙。<br>传感器安装在不利的位置。                                                                |
| <b>避免拉紧电缆。敷设电缆时要留有足够的间隙。</b><br>如果使用柔性传感器支架,必须特别注意传感器插头前面的电缆路线。电缆不应<br>该有一个弯曲靠近插头。此外,电缆的曲径必须与插头的轴线对称,见附图 。 |

# 4 系统应用说明

# 4.1 传感器使用方法

表 4-1: 传感器设置步骤

| 序号 | 步骤                                                                                                    | 图示                                                                          |
|----|----------------------------------------------------------------------------------------------------|-----------------------------------------------------------------------------|
| 1  | 将1个传感器接入1号插口,开机,等待进入<br>工作界面,然后长按 MENU 键3秒,背光点亮,<br>进入设置界面。                                                        | <ul> <li>传感器 1: 无</li> <li>系统设置: 是</li> <li>示教: 1</li> <li>返回: 是</li> </ul> |
| 2  | 短按▲、▼键将光标移动到传感器1的无选项<br>上,短按 MENU 键进入编辑模式,光标闪烁,<br>然后按▲、▼ 键设置传感器1的属性为磁性,<br>设置好后,短按 MENU 键退出编辑模式。                  | 传感器 1: 磁性<br>系统设置: 是<br>示教: 1<br>返回: 是                                      |
| 3  | 短按▲、▼键将光标移到示教项数字上,数字<br>显示为 1,短按 ENTER 键进入示教界面。                                                                    | 序号:1 返回:是<br>零张学习:开始<br>单张:025双张:075<br>频道:004 动态:000                       |
| 4  | 保持1号传感器下方净空,按▲、▼键将光标<br>移到开始项上,短按 ENTER 键进行零张学习,<br>此时变成进行中并闪烁,同时面板3个 LED<br>输出指示灯闪烁,零张学习完成后,显示"完<br>成",面板单张指示灯闪烁。 | 序号:1 返回:是<br>零张学习:完成<br>单张:025双张:075<br>频道:004 动态:000                       |
| 5  | 在1号传感器下方放入一张片料并贴紧传感器,然后短按ENTER键进行单张学习,此时显示进行中并闪烁,同时面板3个LED输出指示灯闪烁,单张学习完成后,显示完成,光标跳到返回项,面板单张指示灯常亮。                  | 序号:1 返回:是<br>单张学习:完成<br>单张:060双张:088<br>频道:004 动态:100                       |
| 6  | 短按▲、▼键移动移动光标到返回项,短按<br>ENTER 键返回到上级界面,直到工作界面。                                                                      | 1 磁性<br>单张: 060<br>双张: 088<br>动态: 000                                       |
| 7  | 使能外部检测端子,1 号传感器即可进行单双<br>材料检测并输出结果。                                                                                | 1 磁性<br>单张: 060<br>双张: 088<br>动态: 082                                       |

#### 传感器输出结果的逻辑关系

- 输出双张信号:传感器检测到双张就会输出双张信号。
- 输出双张信号:传感器未接,开始检测就会输出双张信号。
- 输出单张信号:传感器检测到单张就会输出单张信号。
- 输出零张信号:传感器检测到零张就会输出零张信号。

| 传感器 | 输出  |
|-----|-----|
| 0 张 | 0 张 |
| 1张  | 1 张 |
| 2 张 | 2 张 |
| 未接  | 2 张 |

#### 表 4-3: 传感器输出结果逻辑关系表

#### 4.2 传感器参数手动调节

在控制运行过程中,如果觉得某个传感器的单张或双张检测不够灵敏或过于灵敏,则可以手动调节单双张的阈值来改善。

| 序号: | 1 唐 | 属性: | 磁性   |
|-----|-----|-----|------|
| 单张: | 60  | 双张  | : 88 |
| 频道: | 04  | 灵敏  | . 02 |
| 延时: | 10  | 返回  | : 是  |

#### 表 4-4: 传感器参数手动调节步骤说明

| 序号 | 步骤                                                                                 |
|----|------------------------------------------------------------------------------------|
| 1  | 在设置界面,按▲、▼键移动光标到传感器的选项上,短按 ENTER 键进入传感器参数设置界面。                                     |
| 2  | 短按▲、▼键将光标移到单张或者双张选项上,短按 MENU 键进入编辑模式,按▲、▼键调整到合适的数值,<br>短按 MENU 退出编辑模式。             |
| 3  | 某些特殊场合干扰比较大的情况下,还可以调整灵敏度选项,按▲、▼键将光标移到灵敏选项上,短按 MENU<br>键进入编辑模式,加大数值,短按 MENU 退出编辑模式。 |
| 4  | 短按▲、▼键移动移动光标到返回项,短按 ENTER 键返回到上级界面直到运行界面。                                          |

#### 4.3 通信参数设置

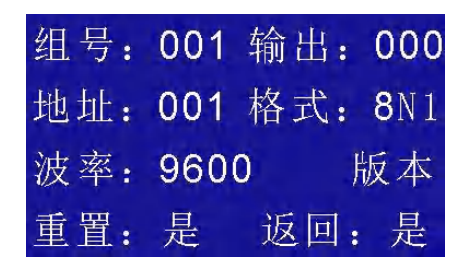

表 4-5: 通讯参数设置步骤说明

| 序号 | 步骤                                                                                 |
|----|------------------------------------------------------------------------------------|
| 1  | 在设置界面,按▲、▼键移动光标到 <b>系统设置</b> 选项上,短按 ENTER 键进入系统设置界面。                               |
| 2  | 短按▲、▼键将光标移到 <b>地址</b> 选项上,短按 MENU 键进入编辑模式,设置合适的 <b>设备地址</b> ,短按 MENU 键<br>退出编辑模式。  |
| 3  | 短按▲、▼键将光标移到格式选项上,短按 MENU 键进入编辑模式,设置合适的 <b>通信格式</b> ,短按 MENU 键<br>退出编辑模式。           |
| 4  | 短按▲、▼键将光标移到 <b>波率</b> 选项上,短按 MENU 键进入编辑模式,设置合适的 <b>通信波特率</b> ,短按 MENU 键<br>退出编辑模式。 |
| 5  | 短按▲、▼键移动移动光标到返回项,短按 ENTER 键返回到上级界面直到运行界面。                                          |

# 4.4 材料组别的切换

#### 4.4.1 面板手动切换

#### 操作步骤:

- 在系统设置界面,按▲、▼键移动光标到组号选项上,短按 MENU 键进入编辑模式,按▲、▼键选则需要的组号,短按 MENU 键退出编辑模式。
- 2. 按▲、▼键移动光标到返回项,短按 ENTER 键返回到上级界面直到运行界面。
- 3. 此时运行界面的组号会随之变化,传感器的属性及单双张阈值也会变化。

#### 4.4.2 Modbus 总线切换

#### 操作步骤:

- 首先设置好通讯参数及设备地址(假设设备地址为 16,具体操作为向设备寄存器 地址 0000H(掉电保存)或 A000H(掉电不保存)写入要切换的材料组编号(范围 1~200)。支持对 0000H 和 A000H 寄 存器的读和写)。
- 2. 向寄存器 0000H 写入要切换的材料组编号 3(03H), 假设设备地址为 16(10H)
- 3. 发送数据(16 进制格式) 10 06 00 00 00 03 CA 8A
- 4. 返回数据(16 进制格式) 10 06 00 00 00 03 CA 8A
- 5. 读寄存器 0000H, 假设本设备地址为 16(10H)
- 6. 则发送数据(16 进制格式) 10 03 00 00 00 01 87 4B
- 7. 返回数据(16 进制格式) 10 03 02 00 03 04 46

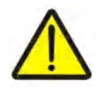

注意 频繁写入 0000H 会导致芯片的损坏,如上位机上电就持续频繁写入,须使用 A000H 组。

# 4.4.3 外部 IO 切换

# 操作步骤:

- 1. 外部 10 的 IN-01 (LSB) ----- IN-08 (MSB) 代表数据线(范围 0---255,只用 1---200), IN-EN 代表片料组别 10 选择使能线。
- 2. 当 IN-EN 使能线为高电平时(保持 20ms),数据线电平保持不变,代表切换的材料组序号。
- 3. 当 IN-EN 使能线为低电平,数据线无效,不切换材料组。
- 4. 控制时序图如下。

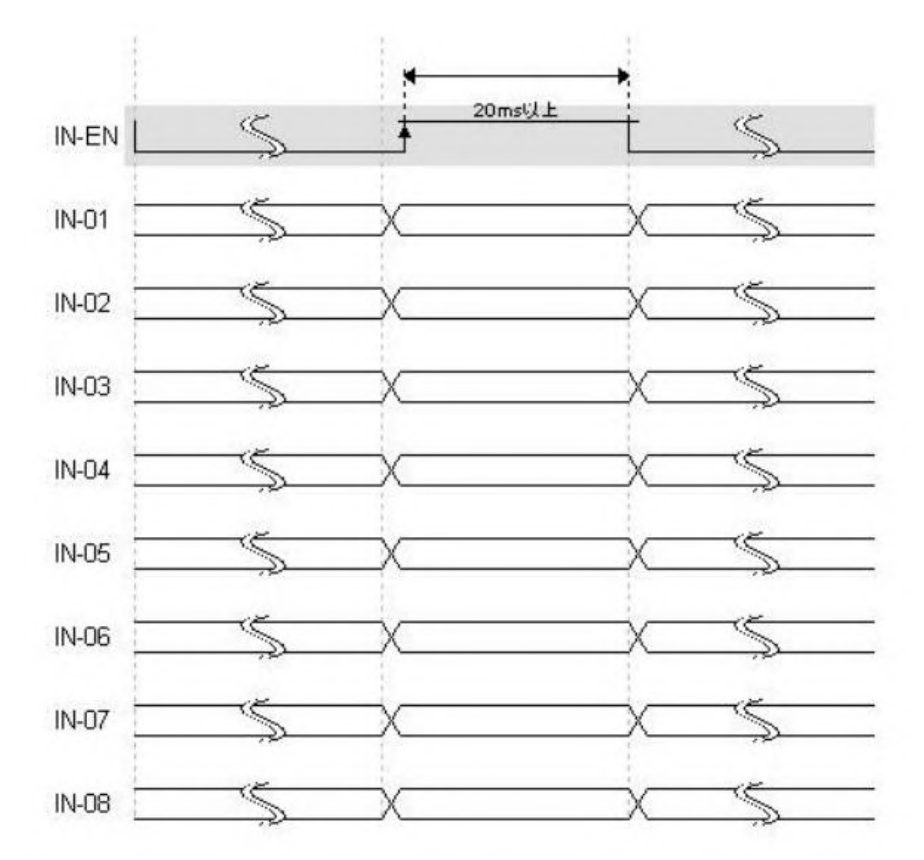

图 4-1: 外部 IO 切换控制时序图

# 4.5 外部 IO 示教

- 1. 外部 IO 的 IN-08 代表数据线, Teach-EN 代表示教数据使能线, Teach-In 代表示教控制线。
- 选择传感器属性:当 Teach-EN 示教数据使能线为高电平时(使能线为高期间保持不变),数据线电平保持不变,(0---代表关闭 传感器,1---代表传感器导磁属性)。
- 3. 设置好传感器属性,Teach-In 示教控制线为高电平,表示示教开始,进行零张学习。
- 4. 等待外部 IO 的 Teach-Out 变为高电平,则表示零张学习完成。
- 5. Teach-In 示教控制线变为低电平,进行单张学习。
- 6. 等待外部 IO 的 Teach-out 变为低电平,则表示单张学习完成。
- 7. 时序图如下:

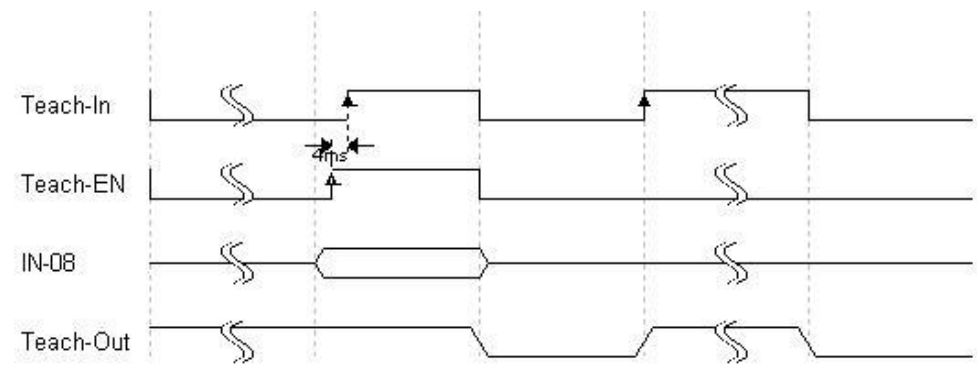

#### 图 4-2: 外部示教时序图

#### 4.6 外部示教实例

- a) **外部 IO 示教**:
  - 1. 设备上电,确保连线正确;
  - 2. 设置配方组号(如不需要设置直接跳到步骤 3):
  - 6感器属性选择(如不需要设置直接跳到步骤 4):
     外部 IO 的 IN-08 位准备好数据(传感器: 0---1 无/磁性), Teach-EN 保持高电平 20ms 以上,传感器属性改变。
  - 4. 保持传感器下方净空,Teach-IN 变为高电平,进行零张学习。
  - 5. 等待 Teach-Out 变为高电平,表示零张学习完成,送入一张片料到传感器正下方并贴紧,Teach-IN 再变为低电平,进行 单张学习。
  - 6. 等待 Teach-Out 变为低电平,表示单张学习完成。
- b)**Modbus 总线示教**:
  - 1. 将设备和传感器连接好,通过面板配置好设备地址,波特率,以下用地址 0x01,波特率 9600,N,1 为例。
  - 2. 设置配方存储组号(如果不需要,直接跳到步骤 3),下面命令将组号设置到 3:
  - T: 01 06 00 00 00 03 C9 CB R: 01 06 00 00 00 03 C9 CB
  - 3. 发送命令使设备进入学习模式:
    - T: 01 06 B0 00 00 01 6E CA R: 01 06 B0 00 00 01 6E CA
  - 4. 设置传感器属性(1 号属性地址: 0x1000,属性内容: 0--无 1--磁性),下面设置 1 号传感器为磁性:
     T: 01 06 10 00 00 02 0C CB
     R: 01 06 10 00 00 02 0C CB
  - 5. 发送命令使设备进入待机状态,保持传感器下方净空:
    - T: 01 06 B0 06 00 00 4F 0B
    - R: 01 06 B0 06 00 00 4F 0B
  - 6. 发送命令使设备进入学习状态:
     T: 01 06 B0 06 00 01 8E CB

R: 01 06 B0 06 00 01 8E CB

7. 发送命令使设备进入零张学习:
T: 01 06 B0 06 00 06 CF 09
R: 01 06 B0 06 00 06 CF 09
等待零张学习完成(查询),然后进入单张学习
T: 01 03 B0 08 00 01 23 08
R: 01 03 02 00 07 F9 86

#### 8. 送入一张片料到传感器正下方并贴紧,发送命令使设备进入单张学习:

T: 01 06 B0 06 00 02 CE CA R: 01 06 B0 06 00 02 CE CA 等待单张学习完成(查询),然后进行下一步 T: 01 03 B0 08 00 01 23 08 R: 01 03 02 00 03 F8 45

#### 9. 发送命令进入工作模式:

T: 01 06 B0 00 00 00 AF 0A R: 01 06 B0 00 00 00 AF 0A

# 4.7 恢复出厂设置

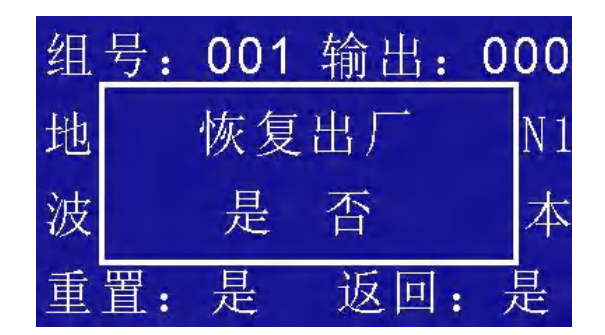

#### 表 4-6:恢复出厂设置步骤说明

| 步骤   | 过程                                                                                                    |
|------|----------------------------------------------------------------------------------------------------|
| 步骤1  | 在系统设置界面上,按▲、▼键移动光标到重置选项上,短按 ENTER 键,弹出提示框"恢<br>复出厂"选择。                                                   |
| 步骤 2 | 选择"否",短按 ENTER 键,返回系统设置界面.选择"是",短按 ENTER 键则进行所有材<br>料组的删除动作,并有进度条动态显示,面板 3 个 LED 同时闪烁,删除完成后,控制器<br>自动重启。 |
|      | t 选择"是"并执行,会删除所有存储的材料组数据,并且不可恢复。                                                                         |

# 5 设备故障提示

设备运行过程中,可能会因器件或者操作问题,产生故障,导致设备提示故障,功能码如下:

| 故障码 | 故障说明         | 处理方法             |
|-----|--------------|------------------|
| E1  | Eeprom 读/写错误 | 重启主机             |
| E2  | 磁性传感器不在线     | 检查传感器是否存在接线松动的情况 |
| E3  | 保留           |                  |
| E4  | 保留           |                  |
| E5  | 保留           |                  |
| E6  | 磁性功能电压出错     | 检查输入电压是否正确       |
| E7  | 学习失败         | 重新学习             |

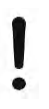

**注意** 若故障无法成功排除,请联系阿童木售后部门,以获取专业的技术支持与解决方案。

# 6 维护

```
通常,双张检测器 MDSC-8000S 不需要特殊或定期维护。
如果要处理新类型的钣金和尺寸,则需要为要存储的新组别进行新的示教。
```

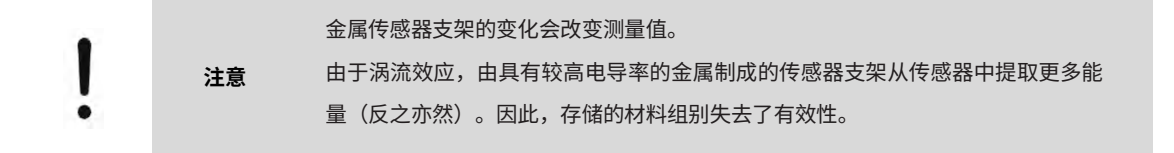

# 7 保修协议

本产品质保期为 18 个月,以机器条码为准。保修期内按照使用说明书正常使用情况下,产品发生故障或损坏,我公司负责免费维修。 保修期内,因以下原因导致损坏,将收取一定的维修费用:

- 因使用上的错误及自行擅自拆卸、修理、改造而导致的机器损坏;
- 由于火灾、水灾、电压异常、其它天灾及二次灾害等造成的机器损坏;
- 购买后由于人为摔落及运输导致的硬件损坏;
- 不按我司提供的用户手册操作导致的机器损坏;
- 因机器以外的障碍(如外部设备因素)而导致的故障及损坏;

在服务过程中如有问题,请及时与我司联系。

客户购买本产品,说明同意了本保修协议。本协议解释权归阿童木(广州)智能科技有限公司。

# 8 联系我们

如您在使用此产品的过程中有任何问题或需求,请与阿童木(广州)智能科技有限公司工作人员联系。 服务热线:400-0088-976

注: 公司致力于产品的不断完善与优化升级,故产品某些参数更改时,恕不另行通知。

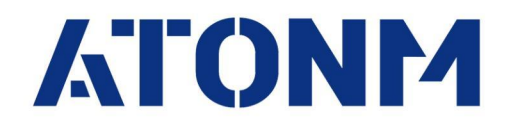

# 阿童木双张检测,让重叠不再重复

阿童木(广州)智能科技有限公司 Atonm (Guangzhou) In telligent Tech. CO.,LTD

址: 广州市高新技术开发区科学城南翔一路68号 地

官 网: www.atonm.com

客服电话: 400-0088-976

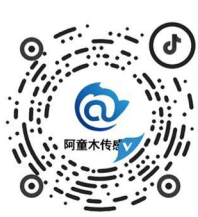

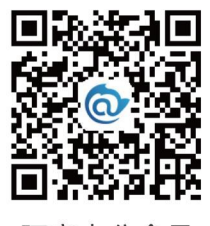

阿童木抖音号

阿童木公众号